Schritt 1: Öffne die Webseite www.wonder.me/r?id=nq7njb-ut1f1. Erlaube deinem Webbrowser, auf Mikrofon und Kamera zuzugreifen und bestätige die Nutzung von Cookies entsprechend deiner Präferenzen.

|                                                                                                    | Darf "wonder.me" dein Mikrofon verwenden?                                                                                                    |  |
|----------------------------------------------------------------------------------------------------|----------------------------------------------------------------------------------------------------|--|
|                                                                                                    | Diese Einstellung kannst du in den Safari-Einstellungen "Websites" ändern.                                                                                                    |  |
|                                                                                                    | Niemals für diese Website Nicht erlauben Erlauben                                                                                                    |  |
|                                                                                                    |                                                                                                    |  |
|                                                                                                    | Welcome to our room                                                                                                    |  |
|                                                                                                    | You're looking good today!                                                                                                    |  |
|                                                                                                    |                                                                                                    |  |
|                                                                                                    | What's your name?                                                                                                    |  |
|                                                                                                    | This website uses cookies                                                                                                    |  |
| State of the local division of the local division of the local div | This website uses cookies to improve user experience. Please choose your preferred cookie settings below.<br>Find out more about our cookie policy in our private policies accessible through the details section. Read |  |
|                                                                                                    | more                                                                                                    |  |
|                                                                                                    |                                                                                                    |  |
|                                                                                                    | ACCEPT ALL                                                                                                    |  |
|                                                                                                    | SHOW DETAILS                                                                                                    |  |
|                                                                                                    |                                                                                                    |  |
|                                                                                                    |                                                                                                    |  |
|                                                                                                    | New                                                                                                    |  |
|                                                                                                    | Next                                                                                                    |  |
| #bbswt20                                                                                                    |                                                                                                    |  |
| Brandenburger Streetworktreffen 2020                                                                                                    |                                                                                                    |  |
|                                                                                                    |                                                                                                    |  |
|                                                                                                    |                                                                                                    |  |

**Schritt 2**: Trage deinen Namen ein. Zusätzlich kannst du ein Profilbild von dir hochladen, sodass du später besser zu erkennen bist. Alle Angaben sind freiwillig. Sie sind nicht zwingend erforderlich, gestalten die Veranstaltung jedoch persönlicher.

|                                      | >                          | 13. 19 Au |
|--------------------------------------|----------------------------|-----------|
|                                      | Welcome to our room        |           |
|                                      | You're looking good today! |           |
|                                      | Lieschen Müller            |           |
| and the second                       | Upload avatar              |           |
|                                      | LM                         |           |
|                                      | Next                       |           |
| #bbswt20                             |                            |           |
| Brandenburger Streetworktreffen 2020 |                            |           |

Schritt 3: Wenn du mit deinen Einstellungen zufrieden bist, klicke auf "Next".

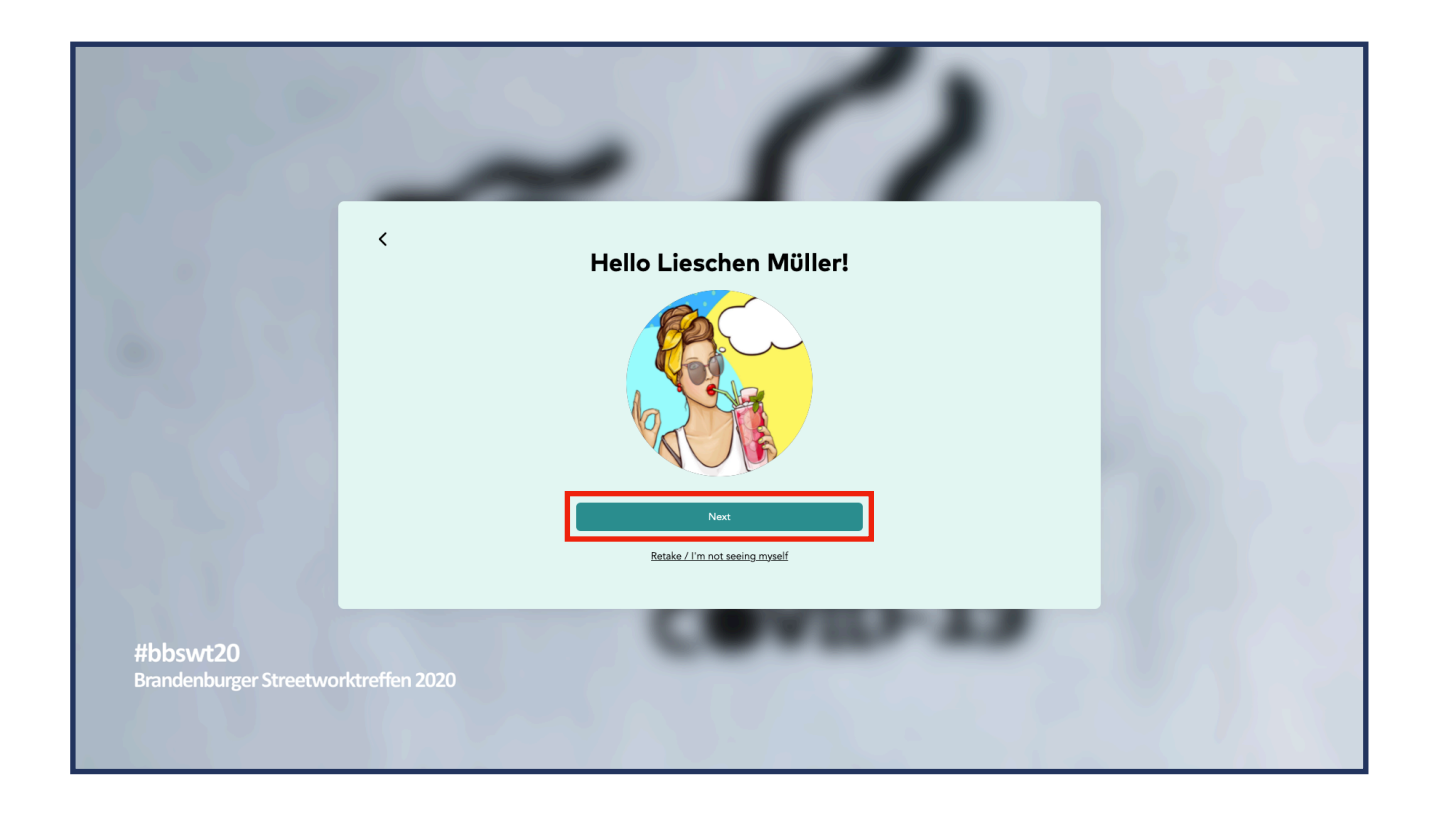

Schritt 4a: Du wirst nun gebeten, einen Funktionscheck durchzuführen. Schalte bitte deine Lautsprecher ein bzw. erhöhe deine Kopfhörerlautstärke, sofern du den Testsound nicht hörst. Bestätige mit "Yes".

| 1 se                                      | ~ ()                       |  |
|-------------------------------------------|----------------------------|--|
|                                           | < Can you hear this sound? |  |
|                                           | 3 ► € 200 •                |  |
|                                           | No                         |  |
| <b>#bbswt20</b><br>Brandenburger Streetwo | orktreffen 2020            |  |

**Schritt 4b**:Sprich in dein Mikrofon. Du solltest einen Ausschlag des Balkens feststellen. Falls nicht, überprüfe bitte, ob dein Mikrofon korrekt angeschlossen ist.

| 1 se                                      | ~ ()                                                                                                    |
|-------------------------------------------|----------------------------------------------------------------------------------------------------|
|                                           | <     Is your microphone     working 2                                                                    |
|                                           | WORKING ?<br>The volume bar displays the measured audio level. Say<br>something to check your microphone. |
| 5.8                                       | No Yes                                                                                                    |
|                                           | Choose a different microphone                                                                             |
| <b>#bbswt20</b><br>Brandenburger Streetwo | orktreffen 2020                                                                                           |
|                                           |                                                                                                    |

Schritt 5: Gib nun das Passwort ein, dass dir der Veranstalter übermittelt hat.

|                        | ~ ~                               |
|------------------------|-----------------------------------|
|                        | A Please enter the password       |
|                        | This room is password-restricted. |
|                        | Enter the password                |
|                        |                                   |
|                        |                                   |
|                        | Enter the room                    |
| these                  | COVERSE                           |
| Brandenburger Streetwo | orktreffen 2020                   |

Schritt 6: Herzlich Willkommen. Du befindest dich nun in der FJB Lounge. Du kannst dich durch Klicken und Halten deines Mauszeigers frei im Raum bewegen. Sobald dein Avatar auf eine andere Person oder eine Gesprächsrunde trifft, wird sofort eine Videokonferenz zwischen euch gestartet.

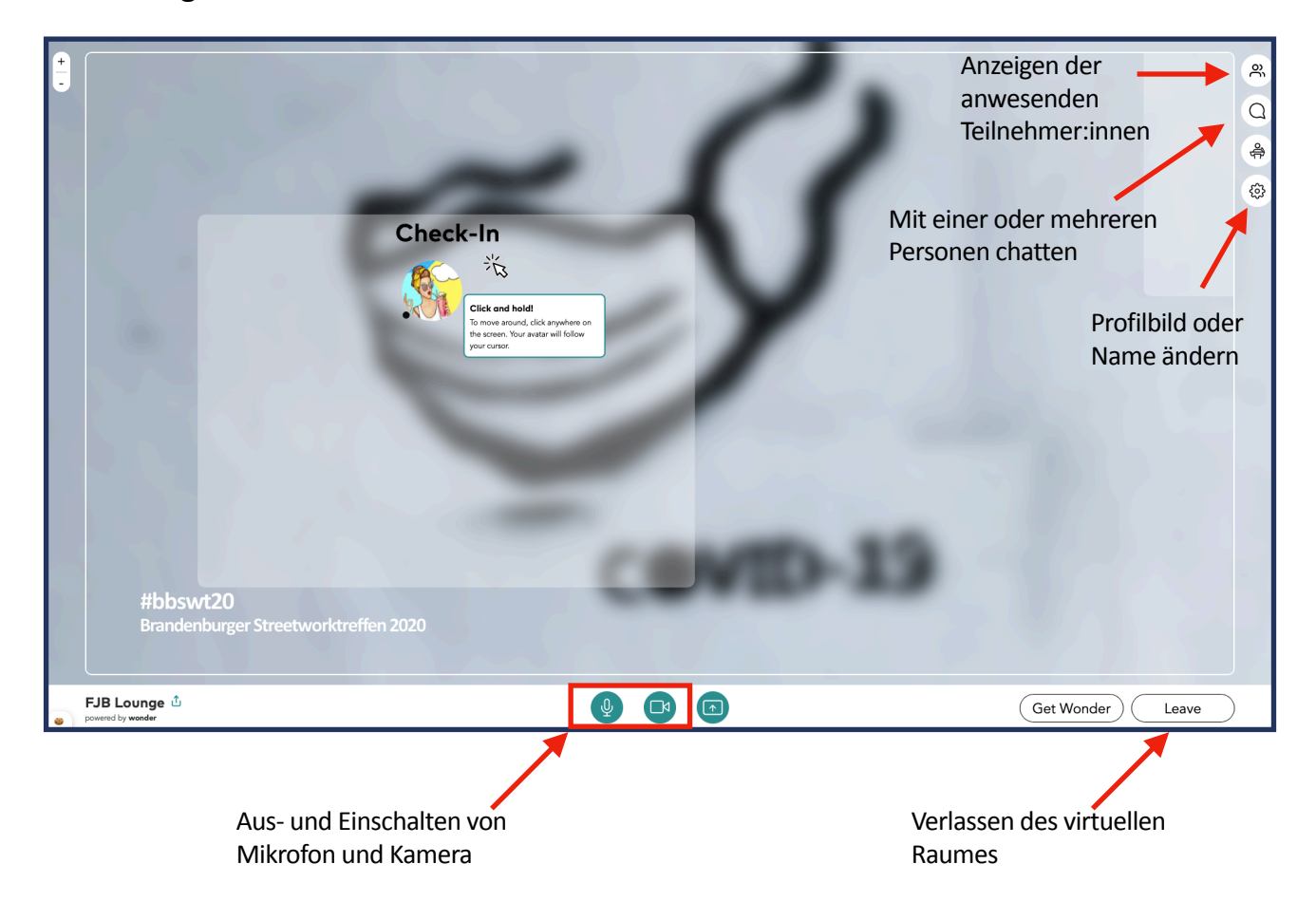

Die wichtigsten Funktionen im Überblick:

Falls du mit dem Tool nicht nicht vertraut bist, kannst du dich zu Beginn gern im Check-In-Bereich aufhalten. Wir werden dich dort persönlich begrüßen und dir für Fragen zur Verfügung stehen.

Wir wünschen dir viel Spaß bei der digitalen Veranstaltung.